# 技术文件

技术文件名称: LT-Easy2812 开发板 eCAN 和 ADC 实 验手册 技术文件编号: <V1.0> 版 本: <V1.0>

| 拟 | 制 | 叶红渝 |
|---|---|-----|
| 审 | 核 | 张勇  |
| 批 | 准 |     |

力天电子 <u>www.LT430.com</u>

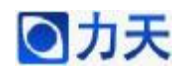

# 修改记录

| 文件编号 | 版本号 | 拟制人/<br>修改人 | 拟制/修改日期   | 更改理由 | 主要更改内容<br>(写要点即可) |
|------|-----|-------------|-----------|------|-------------------|
|      | 1.0 | 叶红渝         | 2011-6-02 |      |                   |
|      |     |             |           |      |                   |
|      |     |             |           |      |                   |
|      |     |             |           |      |                   |
|      |     |             |           |      |                   |

A.

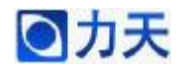

1、eCAN 发送数据实验

实验目的:初步了解 DSP2812 内部 eCAN 发送数据的操作。

实验现象: 上位机软件 CAN 分析仪将接收的数据格式显示出来。

**实验原理**:通过对 eCAN 相关寄存器的配置,启动 eCAN 的传输操作,数据就会通过 CAN 接口传输出来,通信的波特率为 1Mbps,帧格式采用扩展帧,邮箱通过邮箱 0 作为发送邮箱,第一次发送的数据为 0x0123456789ABCDEF,之后循环发送字符串"LiTian",通过 CAN 模块的解析之后,上传到上位机软件,由软件将相关数据显示在界面中。

**注意事项**:本实验需要在开发板外围接 CAN 模块,同时需要上位机软件才 能实现最终显示的结果

实验代码:

```
主程序代码如下:
```

```
void main(void)
```

{

unsigned int i,j,k;

unsigned char senddata[]="LiTian";

InitSysCtrl(); // 系统初始化子程序,在DSP281x\_sysctrl.c中

```
/*初始化 ecan 寄存器*/
```

InitECan();

```
MessageSendCount = 0;
```

MessageReceiveCount = 0;

i=0;

```
for(;;)
```

{

ECanaShadow.CANTRS.all=ECanaRegs.CANTRS.all;

ECanaShadow.CANTRS.all=0;

ECanaShadow.CANTRS.bit.TRS0=1;

ECanaRegs.CANTRS.all=ECanaShadow.CANTRS.all;

do

{

ECanaShadow.CANTA.all=ECanaRegs.CANTA.all; }while(ECanaShadow.CANTA.bit.TA0!=1);

ECanaShadow.CANTA.bit.TA0=1;

ECanaRegs.CANTA.all=ECanaShadow.CANTA.all;

MessageSendCount++;

//在这里设断点,观察

ECanaMboxes.MBOX0.MDL.all =senddata[i]; ECanaMboxes.MBOX0.MDH.all =senddata[i+1];

i=i+2;

if(i>5)

```
i=0;
```

```
for(k=0;k<100;k++)
```

```
for(j=0;j<10000;j++);
```

```
eCAN 发送数据初始化代码如下: void InitECan(void)
```

{

ł

ł

struct ECAN\_REGS ECanaShadow; EALLOW;

#### LT-Easy2812 开发板 eCAN 和 ADC 实验手册

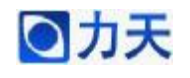

//配置 GPIO 引脚工作在 eCAN 功能 GpioMuxRegs.GPFMUX.bit.CANRXA\_GPIOF7=1; GpioMuxRegs.GPFMUX.bit.CANTXA\_GPIOF6=1;

//配置 eCAN 的 RX 和 TX 分别为 eCAN 的接收和发送引脚 ECanaShadow.CANTIOC.all = ECanaRegs.CANTIOC.all; ECanaShadow.CANTIOC.bit.TXFUNC = 1; ECanaRegs.CANTIOC.all = ECanaShadow.CANTIOC.all;

ECanaShadow.CANRIOC.all = ECanaRegs.CANRIOC.all; ECanaShadow.CANRIOC.bit.RXFUNC = 1; ECanaRegs.CANRIOC.all = ECanaShadow.CANRIOC.all; EDIS;

EALLOW;

ECanaShadow.CANMC.all = ECanaRegs.CANMC.all; //工作在正常模式 ECanaShadow.CANMC.bit.STM = 0; //工作在 eCAN 模式 ECanaShadow.CANMC.bit.SCB = 1; ECanaRegs.CANMC.all = ECanaShadow.CANMC.all; EDIS;

//初始化所有主设备控制区域为 0, 控制区域所有的位都初始化为 0 ECanaMboxes.MBOX0.MSGCTRL.all = 0x00000000; ECanaMboxes.MBOX1.MSGCTRL.all = 0x00000000; ECanaMboxes.MBOX2.MSGCTRL.all = 0x00000000; ECanaMboxes.MBOX3.MSGCTRL.all = 0x00000000; ECanaMboxes.MBOX4.MSGCTRL.all = 0x00000000; ECanaMboxes.MBOX5.MSGCTRL.all = 0x00000000; ECanaMboxes.MBOX5.MSGCTRL.all = 0x00000000;

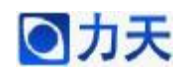

ECanaMboxes.MBOX7.MSGCTRL.all = 0x00000000: ECanaMboxes.MBOX8.MSGCTRL.all = 0x00000000; ECanaMboxes.MBOX9.MSGCTRL.all = 0x00000000; ECanaMboxes.MBOX10.MSGCTRL.all = 0x00000000; ECanaMboxes.MBOX11.MSGCTRL.all = 0x00000000; ECanaMboxes.MBOX12.MSGCTRL.all = 0x00000000; ECanaMboxes.MBOX13.MSGCTRL.all = 0x00000000; ECanaMboxes.MBOX14.MSGCTRL.all = 0x00000000; ECanaMboxes.MBOX15.MSGCTRL.all = 0x00000000; ECanaMboxes.MBOX16.MSGCTRL.all = 0x00000000; ECanaMboxes.MBOX17.MSGCTRL.all = 0x00000000; ECanaMboxes.MBOX18.MSGCTRL.all = 0x00000000; ECanaMboxes.MBOX19.MSGCTRL.all = 0x00000000; ECanaMboxes.MBOX20.MSGCTRL.all = 0x00000000; ECanaMboxes.MBOX21.MSGCTRL.all = 0x00000000; ECanaMboxes.MBOX22.MSGCTRL.all = 0x00000000; ECanaMboxes.MBOX23.MSGCTRL.all = 0x00000000; ECanaMboxes.MBOX24.MSGCTRL.all = 0x00000000; ECanaMboxes.MBOX25.MSGCTRL.all = 0x00000000; ECanaMboxes.MBOX26.MSGCTRL.all = 0x00000000; ECanaMboxes.MBOX27.MSGCTRL.all = 0x00000000; ECanaMboxes.MBOX28.MSGCTRL.all = 0x00000000; ECanaMboxes.MBOX29.MSGCTRL.all = 0x00000000; ECanaMboxes.MBOX30.MSGCTRL.all = 0x00000000; ECanaMboxes.MBOX31.MSGCTRL.all = 0x00000000;

#### //清除所有的 TA 位

ECanaRegs.CANTA.all = 0xFFFFFFF;

//清除所有的 RMP 位

ECanaRegs.CANRMP.all = 0xFFFFFFF;

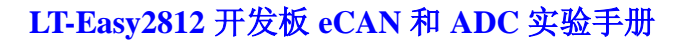

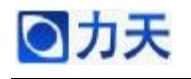

ECanaRegs.CANAA.all= 0xFFFFFFF; ECanaRegs.CANGIF0.all=0xFFFFFFFF;

//配置时钟参数

EALLOW;

ECanaShadow.CANMC.all = ECanaRegs.CANMC.all;

ECanaShadow.CANMC.bit.CCR = 1;

ECanaRegs.CANMC.all = ECanaShadow.CANMC.all;

EDIS;

//CPU 请求向 CANBTC 和 CANGAM 写配置信息,该位置1 后必须等到

### CANED.CCE 为1,才能

```
//对 CANBTC 进行操作。
```

do

{

ECanaShadow.CANES.all = ECanaRegs.CANES.all;

}

while(ECanaShadow.CANES.bit.CCE != 1);

EALLOW;

//(BRPREG+1)=10 , CAN 时钟为 15MHz

ECanaShadow.CANBTC.bit.BRPREG = 9; //15

//CAN 通信的波特率为 1MHz

ECanaShadow.CANBTC.bit.TSEG2REG = 2;

ECanaShadow.CANBTC.bit.TSEG1REG = 10;

ECanaRegs.CANBTC.all = ECanaShadow.CANBTC.all;

//CPU 请求正常操作

ECanaShadow.CANMC.all = ECanaRegs.CANMC.all;

ECanaShadow.CANMC.bit.CCR = 0;

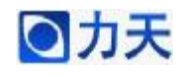

```
ECanaRegs.CANMC.all = ECanaShadow.CANMC.all;
EDIS;
do
{
ECanaShadow.CANES.all = ECanaRegs.CANES.all;
}
                                       //等待 CCE 位清零
while(ECanaShadow.CANES.bit.CCE != 0);
//屏蔽所有邮箱,在写 MSGID 之前要完成该操作
ECanaRegs.CANME.all = 0;
ECanaShadow.CANME.all=ECanaRegs.CANME.all;
ECanaShadow.CANME.bit.ME0=0;
ECanaRegs.CANME.all=ECanaShadow.CANME.all;
//设置发送邮箱的 ID 号, 扩展帧
ECanaMboxes.MBOX0.MSGID.all = 0x80C80000;
//邮箱0为TX
ECanaShadow.CANMD.all = ECanaRegs.CANMD.all;
ECanaShadow.CANMD.bit.MD0 =0;
ECanaRegs.CANMD.all = ECanaShadow.CANMD.all;
//数据长度 8个 BYTE
ECanaMboxes.MBOX0.MSGCTRL.bit.DLC = 8;
```

//设置发送优先级

// ECanaMboxes.MBOX0.MSGCTRL.bit.TPL = 0;

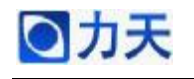

//没有远方应答帧被请求

ECanaMboxes.MBOX0.MSGCTRL.bit.RTR = 0;

//向邮箱 RAM 区写数据

ECanaMboxes.MBOX0.MDL.all = 0x01234567;

ECanaMboxes.MBOX0.MDH.all = 0x89ABCDEF;

//邮箱使能 Mailbox0

ECanaShadow.CANME.all = ECanaRegs.CANME.all;

ECanaShadow.CANME.bit.ME0 =1;

ECanaRegs.CANME.all = ECanaShadow.CANME.all;

}

上位机软件 CAN 分析仪显示的结果如下图所示

| USBEAN分析仪v1.0                                                                                                    | 05                                                                                                    |                                                                                                    |                                                      |                                                      |
|----------------------------------------------------------------------------------------------------|----------------------------------------------------------------------------------------------------|----------------------------------------------------------------------------------------------------|------------------------------------------------------|------------------------------------------------------|
| 耑口: COM4                                                                                                    | ▼ 帧格式:数据帧 ▼                                                                                                    | ] mtīīD: 00000000 ≹                                                                                                    | 数据: 00 01 02 03 04 05 0                              | 06 07 发送单帧                                           |
| 刷新   打开   关                                                                                                    | 湖 添加 删除                                                                                                    | 清空 间隔时间:                                                                                                    | 1000 ms 发送多帧                                         | □□□□□□□□□□□□□□□□□□□□□□□□□□□□□□□□□□□□□                |
| AN波特率: 1Mbps                                                                                                    | ▼ 发送序号 帧类型                                                                                                    | !                                                                                                    | 帧ID   数据                                             |                                                      |
| 帧类型:   」扩展帧                                                                                                    | •                                                                                                    |                                                                                                    |                                                      |                                                      |
| を波江: 00000000                                                                                                    | <u> </u>                                                                                                    |                                                                                                    |                                                      |                                                      |
| 昇蔽ID: 00000000                                                                                                    | )                                                                                                    |                                                                                                    |                                                      |                                                      |
| CAN设置                                                                                                    | 清空                                                                                                    | 暂停                                                                                                    | (续 ) 保存                                              | 退出                                                   |
| 序号   传输方向                                                                                                    | 时间标识 帧类型                                                                                                    | 帧格式 帧ID                                                                                                    | 数据长度数据                                               |                                                      |
| 、I 2 3 4 5 3 7 3 9 10 11 12 3 4 5 5 7 3 9 10 11 12 13 14 15 16 11 11 13 14 15 16 11 11 13 14 15 16 11 11 13 14 15 16 11 11 13 14 15 16 11 11 13 14 15 16 11 11 13 14 15 16 11 11 13 14 15 16 11 11 13 14 15 16 11 11 13 14 15 16 11 11 13 14 15 16 11 11 13 14 15 16 11 11 13 14 15 16 11 11 13 14 15 16 11 11 13 14 15 16 11 11 13 14 15 16 11 11 11 13 14 15 16 11 11 11 13 14 15 16 11 11 11 13 14 15 16 11 11 11 13 14 15 16 11 11 11 13 14 15 16 11 11 11 13 14 15 16 11 11 11 13 14 15 16 11 11 11 11 11 11 11 11 11 11 11 11 | 11:54:06:0687 数据帧<br>11:54:06:0765 数据帧<br>11:54:06:0843 数据帧<br>11:54:06:0921 数据帧<br>11:54:07:0015 数据帧<br>11:54:07:0015 数据帧<br>11:54:07:0250 数据帧<br>11:54:07:0250 数据帧<br>11:54:07:0484 数据帧<br>11:54:07:0484 数据帧<br>11:54:07:0652 数据帧<br>11:54:07:0652 数据帧<br>11:54:07:0652 数据帧<br>11:54:07:0682 数据帧<br>11:54:07:0890 数据帧<br>11:54:07:0890 数据帧<br>11:54:07:0890 数据帧<br>11:54:07:0890 数据帧<br>11:54:07:0890 数据帧<br>11:54:07:0890 数据帧 | b) (REK) 00 (8000<br>) 扩展帧 00 (8000<br>) 扩展帧 00 (8000<br>) 1 (8000<br>) 1 (8 | $\begin{array}{cccccccccccccccccccccccccccccccccccc$ | $\begin{array}{cccccccccccccccccccccccccccccccccccc$ |

从图中可以看出,第一帧接收到的数据是初始值 0x0123456789ABCDEF;第二 帧为 0x0000004c00000069,其中 0x4c 是字母 L 的 ASCII 码, 0x69 是字母 i 的 ASCII

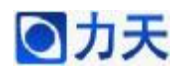

码; 第三帧为 0x000000540000069, 其中 0x54 是字母 T 的 ASCII 码, 0x69 是 字母 i 的 ASCII 码; 第四帧为 0x0000061000006e, 其中 0x61 是字母 a 的 ASCII 码, 0x6e 是字母 n 的 ASCII 码; 2~4 帧连接起来就是字符串"LiTian", 之后的 数据帧就是 2~4 帧的循环出现, 结果完全和实验要求一致。

## 2、eCAN 接收数据实验

实验目的:初步了解 DSP2812 内部 eCAN 接收数据的操作。

实验现象:在 CCS 的数据窗口显示 eCAN 接收的数据。

**实验原理**:通过对 eCAN 相关寄存器的配置,启动 eCAN 的中断。通信的 波特率为 1Mbps,帧格式采用扩展帧,邮箱采用 16 号邮箱作为接收邮箱,并采 用中断的方式来接收数据,中断使用 ECAN0INT 中断线。CAN 调试器给 DSP 发送的数据是 "00 01 02 03 04 A5 B6 C7",然后在中断服务子程序出设置断点,通过 CCS 的数据窗口观察邮箱 16 所接收到的数据。

**注意事项**:本实验需要在开发板外围接 CAN 模块,同时需要上位机软件才能实现实验描述的要求。

#### 实验代码:

```
主程序代码如下:
```

void main(void)

{

```
/*初始化系统*/
InitSysCtrl();
```

```
/*初始化 ecan 寄存器*/
InitECan();
```

//使能 PIE 中断 PieCtrlRegs.PIEIER9.bit.INTx5 = 1;

```
//使能 CPU 中断
IER |= M_INT9;
```

**EINT**; //开全局中断 **ERTM**; //开实时中断

for(;;) {

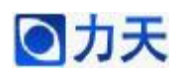

{

}

} eCAN 接收数据初始化代码如下: void InitECan(void)

struct ECAN\_REGS ECanaShadow;

//配置 GPIO 引脚工作在 eCAN 功能 EALLOW; GpioMuxRegs.GPFMUX.bit.CANRXA\_GPIOF7=1; GpioMuxRegs.GPFMUX.bit.CANTXA\_GPIOF6=1;

//配置 eCAN 的 RX 和 TX 分别为 eCAN 的接收和发送引脚 ECanaShadow.CANTIOC.all = ECanaRegs.CANTIOC.all; ECanaShadow.CANTIOC.bit.TXFUNC = 1; ECanaRegs.CANTIOC.all = ECanaShadow.CANTIOC.all;

ECanaShadow.CANRIOC.all = ECanaRegs.CANRIOC.all; ECanaShadow.CANRIOC.bit.RXFUNC = 1; ECanaRegs.CANRIOC.all = ECanaShadow.CANRIOC.all; EDIS;

# EALLOW;

ECanaShadow.CANMC.all = ECanaRegs.CANMC.all; //工作在非测试模式 ECanaShadow.CANMC.bit.STM = 0; //工作在 ecan 模式 ECanaShadow.CANMC.bit.SCB = 1; ECanaRegs.CANMC.all = ECanaShadow.CANMC.all;

ECanaRegs.CANMC.all = ECanaShadow.CANMC.all; EDIS;

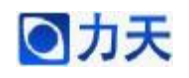

//初始化所有主设备控制区域为0,控制区域所有的位都初始化为0 ECanaMboxes.MBOX0.MSGCTRL.all = 0x00000000; ECanaMboxes.MBOX1.MSGCTRL.all = 0x00000000; ECanaMboxes.MBOX2.MSGCTRL.all = 0x00000000; ECanaMboxes.MBOX3.MSGCTRL.all = 0x00000000; ECanaMboxes.MBOX4.MSGCTRL.all = 0x00000000; ECanaMboxes.MBOX5.MSGCTRL.all = 0x0000000; ECanaMboxes.MBOX6.MSGCTRL.all = 0x0000000; ECanaMboxes.MBOX7.MSGCTRL.all = 0x00000000; ECanaMboxes.MBOX8.MSGCTRL.all = 0x00000000; ECanaMboxes.MBOX9.MSGCTRL.all = 0x00000000; ECanaMboxes.MBOX10.MSGCTRL.all = 0x00000000; ECanaMboxes.MBOX11.MSGCTRL.all = 0x00000000; ECanaMboxes.MBOX12.MSGCTRL.all = 0x00000000; ECanaMboxes.MBOX13.MSGCTRL.all = 0x00000000; ECanaMboxes.MBOX14.MSGCTRL.all = 0x00000000; ECanaMboxes.MBOX15.MSGCTRL.all = 0x00000000; ECanaMboxes.MBOX16.MSGCTRL.all = 0x00000000; ECanaMboxes.MBOX17.MSGCTRL.all = 0x00000000; ECanaMboxes.MBOX18.MSGCTRL.all = 0x00000000; ECanaMboxes.MBOX19.MSGCTRL.all = 0x00000000; ECanaMboxes.MBOX20.MSGCTRL.all = 0x00000000; ECanaMboxes.MBOX21.MSGCTRL.all = 0x00000000; ECanaMboxes.MBOX22.MSGCTRL.all = 0x00000000; ECanaMboxes.MBOX23.MSGCTRL.all = 0x00000000; ECanaMboxes.MBOX24.MSGCTRL.all = 0x00000000; ECanaMboxes.MBOX25.MSGCTRL.all = 0x00000000; ECanaMboxes.MBOX26.MSGCTRL.all = 0x00000000; ECanaMboxes.MBOX27.MSGCTRL.all = 0x00000000; ECanaMboxes.MBOX28.MSGCTRL.all = 0x00000000; ECanaMboxes.MBOX29.MSGCTRL.all = 0x00000000;

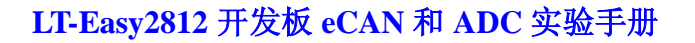

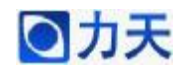

ECanaMboxes.MBOX30.MSGCTRL.all = 0x00000000; ECanaMboxes.MBOX31.MSGCTRL.all = 0x00000000;

//清除所有的 TA 位 ECanaRegs.CANTA.all = 0xFFFFFFFF;

//清除所有的 RMP 位

ECanaRegs.CANRMP.all = 0xFFFFFFF;

//清除所有的中断标志位

ECanaRegs.CANGIF0.all = 0xFFFFFFF;

ECanaRegs.CANGIF1.all = 0xFFFFFFF;

//配置时钟参数

EALLOW;

ECanaShadow.CANMC.all = ECanaRegs.CANMC.all;

ECanaShadow.CANMC.bit.CCR = 1;

ECanaRegs.CANMC.all = ECanaShadow.CANMC.all; EDIS;

//CPU 请求向 CANBTC 和 CANGAM 写配置信息,该位置 1 后必须等 到 CANED.CCE 为 1,才能

//对 CANBTC 进行操作。

```
do
```

{\_\_

ECanaShadow.CANES.all = ECanaRegs.CANES.all;

}

while(ECanaShadow.CANES.bit.CCE != 1);

EALLOW;

//(BRPREG+1)=10 , CAN 时钟为 15MHz

ECanaShadow.CANBTC.bit.BRPREG = 9;

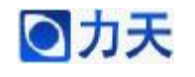

//CAN 通信的波特率为 1MHz ECanaShadow.CANBTC.bit.TSEG2REG = 2; ECanaShadow.CANBTC.bit.TSEG1REG = 10; ECanaRegs.CANBTC.all = ECanaShadow.CANBTC.all; //CPU 请求正常操作 ECanaShadow.CANMC.all = ECanaRegs.CANMC.all; ECanaShadow.CANMC.bit.CCR = 0; ECanaRegs.CANMC.all = ECanaShadow.CANMC.all; EDIS: do { ECanaShadow.CANES.all = ECanaRegs.CANES.all; } while(ECanaShadow.CANES.bit.CCE != 0): //屏蔽所有邮箱,在写 MSGID 之前要完成该操作 ECanaRegs.CANME.all = 0; //设置接收邮箱的 ID, 扩展帧 ECanaMboxes.MBOX16.MSGID.all = 0x80C80000; //设置邮箱 16 为接收邮箱 ECanaShadow.CANMD.all = ECanaRegs.CANMD.all; ECanaShadow.CANMD.bit.MD16 =1; ECanaRegs.CANMD.all = ECanaShadow.CANMD.all;

//数据长度 8个 BYTE

ECanaMboxes.MBOX16.MSGCTRL.bit.DLC = 8;

//没有远方应答帧被请求\*/

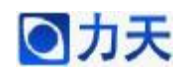

ECanaMboxes.MBOX16.MSGCTRL.bit.RTR = 0;

//邮箱使能

ECanaShadow.CANME.all = ECanaRegs.CANME.all;

ECanaShadow.CANME.bit.ME16 =1;

ECanaRegs.CANME.all = ECanaShadow.CANME.all;

//邮箱中断使能

EALLOW;

ECanaRegs.CANMIM.all = 0xFFFFFFF;

//邮箱中断将产生在 ECAN0INT

ECanaRegs.CANMIL.all = 0;

ECanaRegs.CANGIF0.all = 0xFFFFFFF;

//ECAN0INT 中断请求线被使能

ECanaRegs.CANGIM.bit.I0EN = 1; EDIS;

}

将 DSP2812 上的 CAN 接口同 CAN 调试器的接口通过导线连接好,然后运行此程序,在中断服务子程序的最后一行代码处设置断点,然后设置 CAN 调试工具,其软件的参数设置如图下图,然后点击"发送"按钮。

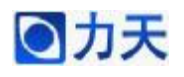

| USBCA          | N分析仪v1   | .05        |               |      |        |          |             |                         |               | X           |
|----------------|----------|------------|---------------|------|--------|----------|-------------|-------------------------|---------------|-------------|
| 端口:            | COM4     | ▼ №<br>¥61 | b格式: 数<br>沥tm | 医帧 ▼ | 帧ID: 🏼 |          | ਲ਼据: 00 0   | 1 02 03 04 A5 B<br>安洋名帖 | 6 C7 援追       | 送单帧<br>ABOL |
| CAN波特率         | z: 1Mbps |            | 发送序号          |      |        | 「町扁町」町・  | 1000<br>帧ID | ms数据                    |               | ITIL        |
| 帧类型:           | 扩展帧      | -          |               |      |        |          |             |                         |               |             |
| 滤波ID:<br>屏蔽ID: | 000000   | 00         |               |      |        |          |             |                         |               |             |
| C.             | AN设置     |            | 1 [ 清空        | 1    | 暂停     | 维        | 续           | 保存                      | 退出            |             |
| 序号   1         | 装输方向     | <br>  时间标  | <br>识         | 帧类型  | 帧格式    | 帧ID      | 数据长         | 度数据                     |               |             |
| 0 2            | 发送       | 10:48:     | 19:0031       | 数据帧  | 扩展帧    | 00C80000 | ) 8         | 00 01 02 0              | 3 04 A5 B6 C7 |             |
|                |          |            |               |      |        |          |             |                         |               |             |

CAN 调试工具将数据发出以后, DSP 的程序将在中断服务子程序的断点处暂停下来, 说明 DSP 接收到了数据。

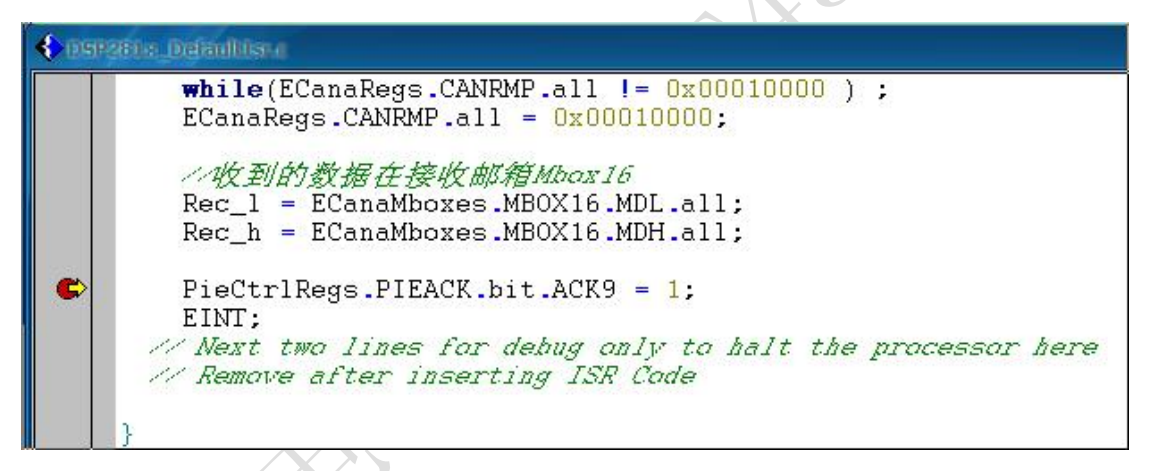

然后将变量 Rec\_1 和 Rec\_h 添加到 Watch Window 中, 观察 DSP 所接收到的数据,结果如下图所示。

从图中可以看出,变量 Rec\_l 的值是 0x00010203,变量 Rec\_h 的值是 0x04A5B6C7,结果完全正确。

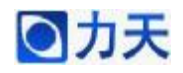

#### 3、ADC 数据采集实验

实验目的:初步了解 DSP2812 内部 ADC 采集信号的操作。

实验现象:将 AD 转换的结果以二进制的形式通过 8 位 LED 显示出来。

**实验原理**:采用顺序采样的模式对 ADCINA0 和 ADCINB0 接口的模拟信号 进行采样,采用软件置位的方式启动采样。在采样中断函数中读出采样的结果,同时将 ADCINA0 的采样结果高 8 位的二进制形式显示在 8 位 LED 上。

注意事项:本实验中采集的信号是直接由LT-Easy2812 开发板提供的,开关SW0,SW1 默认是拨到右侧,此时 SW2 如果拨到右侧,则 ADCINA0 和 ADCINB0 接口输入的是一个固定信号,分别为 2.2v 和 1.1v,SW2 如果拨到左侧,则 ADCINA0 和 ADCINB0 接口输入信号由电位器 RP1 调节控制。

实验代码:

主程序:

void main(void)

{

InitSysCtrl(); // 系统初始化子程序,在DSP281x\_sysctrl.c中

Init\_LED();

InitAdc(); //初始化 AD 模块

PieCtrlRegs.PIEIER1.bit.INTx6 =1; //使能 PIE 模块中的 AD 采样中断

IER|=M\_INT1; //开 CPU 中断

EINT; //使能全局中断 ERTM; //使能实时中断

while(1);

}

〇カ天

| 中国 | 断处理程序:                                                   |    |                   |   |
|----|----------------------------------------------------------|----|-------------------|---|
|    | interrupt void ADCINT_ISR(void) // ADC                   |    |                   |   |
| {  |                                                          |    |                   |   |
|    | //读取转换结果                                                 |    |                   |   |
|    | ADC_Result[0]=((float)AdcRegs.ADCRESULT0)*3.0/65520.0;   | /  | / 保               | 存 |
| AD | CINA0 的结果                                                |    |                   |   |
|    | ADC_Result[1]=((float)AdcRegs.ADCRESULT1)*3.0/65520.0;   | /  | / 保               | 存 |
| AD | CINA1 的结果                                                | C  | $\langle \rangle$ |   |
| /* | ADC_Result[2]=((float)AdcRegs.ADCRESULT2)*3.0/65520.0;   |    | /保                | 存 |
| AD | CINA2 的结果                                                |    |                   |   |
|    | ADC_Result[3]=((float)AdcRegs.ADCRESULT3)*3.0/65520.0;   | 1  | / 保               | 存 |
| AD | CUNA3 的结果                                                |    |                   |   |
|    | ADC_Result[4]=((float)AdcRegs.ADCRESULT4)*3.0/65520.0;   | /  | / 保               | 存 |
| AD | CINA4 的结果                                                |    |                   |   |
|    | ADC_Result[5]=((float)AdcRegs.ADCRESULT5)*3.0/65520.0;   | 1  | / 保               | 存 |
| AD | CINA5 的结果                                                |    |                   |   |
|    | ADC_Result[6]=((float)AdcRegs.ADCRESULT6)*3.0/65520.0;   | 1  | / 保               | 存 |
| AD | CINA6 的结果                                                |    |                   |   |
|    | ADC_Result[7]=((float)AdcRegs.ADCRESULT7)*3.0/65520.0;   | /  | / 保               | 存 |
| AD | CINA7 的结果                                                |    |                   |   |
|    | ADC_Result[8]=((float)AdcRegs.ADCRESULT8)*3.0/65520.0;   | 1  | / 保               | 存 |
| AD | CINB0 的结果                                                |    |                   |   |
|    | ADC_Result[9]=((float)AdcRegs.ADCRESULT9)*3.0/65520.0;   | 1. | / 保               | 存 |
| AD | CINB1 的结果                                                |    |                   |   |
|    | ADC_Result[10]=((float)AdcRegs.ADCRESULT10)*3.0/65520.0; | // | 保                 | 存 |
| AD | CINB2 的结果                                                |    |                   |   |
|    | ADC_Result[11]=((float)AdcRegs.ADCRESULT11)*3.0/65520.0; | // | 保                 | 存 |
| AD | CINB3 的结果                                                |    |                   |   |
|    | ADC_Result[12]=((float)AdcRegs.ADCRESULT12)*3.0/65520.0; | // | 保                 | 存 |
| AD | CINB4 的结果                                                |    |                   |   |
|    | ADC_Result[13]=((float)AdcRegs.ADCRESULT13)*3.0/65520.0; | // | 保                 | 存 |

ADCINB5 的结果

ADC\_Result[14]=((float)AdcRegs.ADCRESULT14)\*3.0/65520.0; // 保 存 ADCINB6 的结果

ADC\_Result[15]=((float)AdcRegs.ADCRESULT15)\*3.0/65520.0; // 保 存 ADCINB7 的结果

\*/

ADC\_LED(AdcRegs.ADCRESULT0);

ADC\_LED(AdcRegs.ADCRESULT0);

PieCtrlRegs.PIEACK.bit.ACK1=1; //响应 PIE 同组中断。

AdcRegs.ADCST.bit.INT\_SEQ1\_CLR=1; //清除 AD 中断的标志位

AdcRegs.ADCTRL2.bit.SOC\_SEQ1=1; //立即启动下一次转换

EINT; //使能全局中断

}

# 4、ADC 校正实验

实验目的:初步了解 DSP2812 内部 ADC 采集校正的操作。

**实验现象:** 在 CCS 的数据窗口中可以看到计算出来的校正的增益值和偏移 值。

**实验原理**:通过 DSP2812 内部 12 位的 ADC 模块,在实际的应用过程中, 由于外界干扰或者噪声等因素,采样值和实际值之间存在一定的误差。为了减小 误差,保证采样结果结果的精确,采用的校正的算法可以比较好的达到要求。 AD 转换的曲线如下图所示:

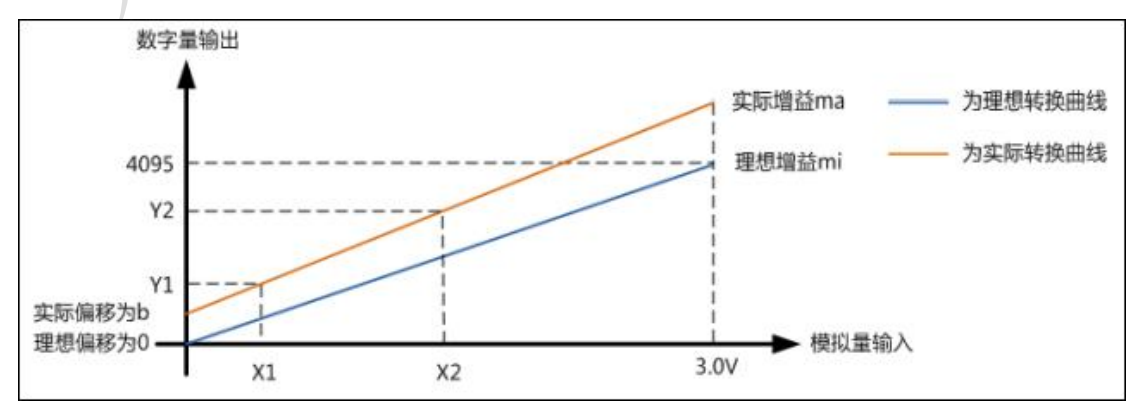

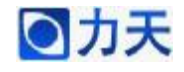

从上图可以看出,理想的 12 位 ADC 模拟量输入 X 和数字量 Y 之间的关系 应该是:

#### Y=mi\*X

理想曲线上有有一个固定点坐标是(3.0,4095),因此可以理想情况下增益为:

#### mi=4095/3.0=1365

实际应用中是存在增益误差和偏移误差的,假设实际增益为 ma,实际偏移量 为 b,则模拟量与数字量之间的关系为:

#### Y=ma\*X+b

这个式子是二元一次方程,要得出未知量 ma,b 的值,只需要两个这样的方程组成一个二元一次方程组,就可以求解

#### Y1=ma\*X1+b

#### Y2=ma\*X2+b

其中 X1, X2 为已知的输入模拟量,Y1,Y2 输出的数字量,有这个方程组可以推导出

# ma= (Y2 - Y1)/ (X2 - X1)

# b=( X2Y1 - X1Y2)/ (X2 -X1)

本实验中,在 ADCINA0, ADCINB 接入固定的模拟量分别为 X2, X1, 启 动 ADC,就能得到数字量 Y2, Y1, 代如上面的公式, 就可以得到增益 ma 和偏移 b

| 换后电压     |                    | 输入电压               |                        |
|----------|--------------------|--------------------|------------------------|
| Output0  | ADCINAO            |                    | 参考电压1 Input0           |
| Output1  | ADCINA1            |                    | Inputl                 |
| Output2  | ADCINA2            | 2                  | Input2                 |
| Output3  | ADCINA3            |                    | Input3                 |
| Output4  | ADCINA4            |                    | Input4                 |
| Output5  | ADCINA5            |                    | Input5                 |
| Output6  | ADCINA6            | -                  | Input6                 |
| Output7  | ADCINA7            | <u>.</u>           | Input7                 |
| Output8  | ADCINBO            |                    | 参考电压2 Input8<br>Input9 |
| Output9  | ADCINB1<br>ADCIND2 |                    | Input 10               |
| Output11 | ADCIND2<br>ADCIND2 |                    | Input11                |
| Output12 | ADCINDO            | 639<br>424         | Input12                |
| Output13 | ADCINES            |                    | Input13                |
| Output14 | ADCINB6            | 2                  | Input14                |
| Output15 | ADCINB7            |                    | Input15                |
|          | ADCLO              |                    |                        |
|          | 10000              |                    |                        |
|          |                    |                    |                        |
| _        | ADCLO              | $\bigtriangledown$ |                        |

在 LT-Easy2812 开发板中 J2, J3 所对应的开关丝印表示为 SW0, SW1。当

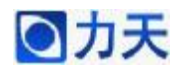

开关 SW0, SW1 闭合时,参考电压就加在了模拟输入接口上,此时校正功能使能,其他的 14 路通道可通过程序自由配置;当开关断开时,校正功能禁止,此时 16 路通道可通过程序自由配置。

本实验中, AD 采样频率为 10K, 采样模式采用顺序采样。利用通用定时器 T1 的周期中断事件来启动 AD 转换。ADCINA0 和 ADCINB0 为参考电平, 实际的电压值为 2.0 和 1.0, 由于每个板子的具体特性稍有不同,请用万用 表自行测量参考电压值。本程序对 ADCINA0、ADCINB02 个通道进行连续 10 次的采样, 然后对各个通道的 10 个采样值进行排序、滤波,最后求取平均值。然后由 ADCINA0 和 ADCINB0 通道的值计算求得 CalGain 和 CalOffset。

注意事项:本实验中的校正参考电压是直接由LT-Easy2812 开发板提供的,校正的过程中开关 SW0, SW1, SW2 必须都拨到右侧(默认是在右侧),此时ADCINA0 和 ADCINB0 接口输入的是一个固定信号,分别为 2.2v 和 1.1v,作为校准的输入。

实验代码:

主程序:

void main(void)

{

int i;

```
InitSysCtrl(); //初始化系统函数
InitEv();
```

InitAdc();

InputA0=2.2;

InputB0=1.1;

OutputA0=0;

OutputB0=0;

for(i=0;i<10;i++)

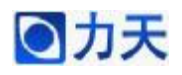

```
{
  ADC_ResultA0[i]=0;
  ADC_ResultB0[i]=0;
}
SampleCount=0;
                                              2.00
PieCtrlRegs.PIEIER1.bit.INTx6 =1;
PieCtrlRegs.PIEIER2.bit.INTx4=1;
IER|=M_INT1; //开 CPU 中断
IER|=M_INT2;
EINT;
ERTM;
EvaRegs.T1CON.bit.TENABLE=1;
                               //启动 T1 计数
for(;;)
{
}
中断处理程序
interrupt void ADCINT_ISR(void)
                                 // ADC
//读取转换结果
ADC_Result[0]=((float)AdcRegs.ADCRESULT0)*3.0/65520.0; // 保存
```

ADCINA0 的结果

}

{

# 〇力天

```
ADC_Result[1]=((float)AdcRegs.ADCRESULT1)*3.0/65520.0; // 保存ADCINA1的结果
```

```
ADC_ResultA0[SampleCount]=ADC_Result[0];
```

```
ADC_ResultB0[SampleCount]=ADC_Result[1];
```

```
SampleCount++; //采样计数器计数
```

```
if(SampleCount==10) //采样十次之后,需要进行滤波处理
```

```
{
```

int i;

i=0;

OutputA0=0; OutputB0=0;

sequence(ADC\_ResultA0,10); //对采样十次得到的数据进行排序 sequence(ADC\_ResultB0,10);

for(i=3;i<7;i++)

OutputA0=OutputA0+ADC\_ResultA0[i]; //中值滤波法 OutputB0=OutputB0+ADC\_ResultB0[i]; //取中间的4个数据进行求

和

}

SampleCount=0; //清采样计数器, 进入新的连续十次的采样

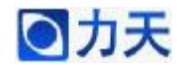

OutputA0=OutputA0/4; //计算 4 个采样数据的平均值 OutputB0=OutputB0/4;

```
CalGain=(InputA0-InputB0)/(OutputA0-OutputB0);
```

//AD 校正算法用于计算的增益,

CalGain=(InputH-InputL)/(OutputH-OutputL)

CalOffset=(InputB0\*OutputA0-InputA0\*OutputB0)/(OutputA0-OutputB0);

//AD 校正算法用于计算的偏移,

CalOffset=(InputH\*OutputL-InputL\*OutputH)/(OutputH-OutputL)

```
PieCtrlRegs.PIEACK.bit.ACK1=1; //响应 PIE 同组中断
AdcRegs.ADCST.bit.INT_SEQ1_CLR=1; //清除 AD 中断的标志位
AdcRegs.ADCTRL2.bit.SOC_SEQ1=1; //立即启动下一次转换
EINT; //使能全局中断
```

```
}
```

}

可以在程序中设置断点,如下图所示:

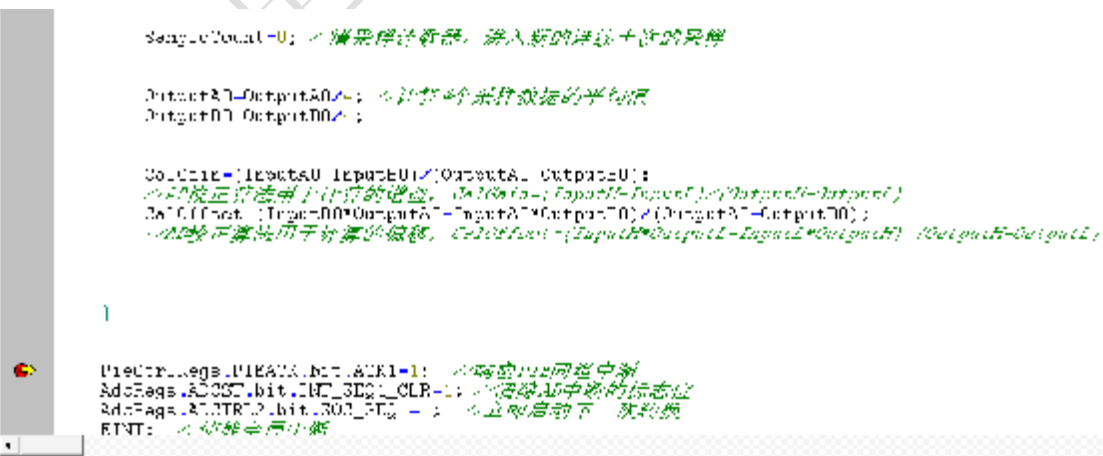

然后将变量CalGain 和CalOffset 添加到数据观察窗口中,当程序执行到断点处时,可以观察到计算出来的CalGain 和CalOffset 的值,如下图所示:

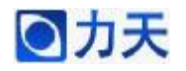

# LT-Easy2812 开发板 eCAN 和 ADC 实验手册

| Name        | Value       | : | Radix |
|-------------|-------------|---|-------|
| 🛛 🖗 CalGain | 0.9983379   | i | float |
| 🖗 CalOffset | -0.03803185 | t | float |
|             |             |   |       |

col HAD.